### 2009年度「すばるデータ解析春の学校」のためのLinuxのメモ

古屋 玲 (rsf あっと subaru.naoj.org) 八木 雅文 (YAGI.Masafumi あっと nao.ac.jp)

May 21, 2009

# Contents

| 1        | ログインとログアウト                                                            | 3      |
|----------|-----------------------------------------------------------------------|--------|
|          | 1.1 <b>ログイン</b>                                                       | 3      |
|          | 1.2 初期パスワードの変更                                                        | 4      |
|          | 1.3 ログアウト                                                             | 4      |
| <b>2</b> | 困ったときは                                                                | 5      |
|          | 2.1 man コマンド                                                          | 5      |
|          | 2.2 apropos コマンド                                                      | 5      |
|          | 2.3 ユーザーズガイド                                                          | 6      |
| 3        | よく使うコマンド ―― 使って覚えよう!                                                  | 7      |
| 0        | 3.1 メモをとっておきたい                                                        | •<br>7 |
|          | 3.1.1 情報を選んで保存したい                                                     | .7     |
|          | 3.1.2 何も考えずすべて保存したい                                                   | 7      |
|          | 3.1.3 あとで質問するために、画面全体のコピーを取っておきたい                                     | 7      |
|          | 32 テキストエディタ (= テキストの内容を編集する道里)                                        | 8      |
|          | 3.3 ディレクトリ                                                            | 8      |
|          | 3.4 ファイルの一覧                                                           | 8      |
|          | 3.5 ファイルを聞かずにファイルの中を目ろ                                                | 8      |
|          | 3.6 消去                                                                | g      |
|          | 37 複製 (copy)                                                          | ğ      |
|          | 3.8 my コマンド・移動と名前の空更                                                  | 9      |
|          | 3.81 移動                                                               | g      |
|          | 9.8.1 1930 ····································                       | 9      |
|          | 3.0.2 日間の交叉                                                           | 10     |
|          | 3.5 minu コマンド、指定した文字列を探す<br>3.10 grop コマンド・指定した文字列を探す                 | 10     |
|          | 3.10 grep コマント, 油足 U に ステ 別 と 3 、 · · · · · · · · · · · · · · · · · · | 10     |
|          | - 5.11 フノホリワフリフフ · · · · · · · · · · · · · · · · · ·                  | 10     |
|          | 3.11.1 Jイレンドリの场口                                                      | 10     |
|          | 0.11.2 ファイルかディークトリの払可屋供<br>2.10 ファイルかディークトリの拡可屋供                      | 10     |
|          | - 3.12 ファイルドノイレノドウのFFJ属圧 · · · · · · · · · · · · · · · · · · ·        | 11     |
|          | - 3.13 保午八山刀, リライ レンドとハイン                                             | 11     |
|          | 0.10.1 リツヿレンド                                                         | 11     |
|          | 3.13.2 ハ1 ノ                                                           | 11     |
|          | 3.14 ナイスクの全さ谷重を知る                                                     | 12     |
|          | 3.15 印帅                                                               | 12     |
| 4        | シェル、プロセス制御、アプリケーション                                                   | 13     |
|          | 4.1 コマンド入力を簡単にするために                                                   | 13     |
|          | 4.2 アブリケーションの場所を知る                                                    | 13     |
|          | 4.3 パス (path) を通す                                                     | 14     |

|   | <ul> <li>4.4 プロセスの制御</li></ul>                                                                                                    | 14<br>14<br>14<br>14<br>15                                                         |
|---|----------------------------------------------------------------------------------------------------|------------------------------------------------------------------------------------|
| 5 | <ul> <li>ネットワーク経由で他の計算機を利用する</li> <li>5.1 他の計算機へログインする</li></ul>                                                                                                    | <b>16</b><br>16<br>16<br>16                                                        |
| 6 | <ul> <li>解析時によく使いそうなコマンド例</li> <li>6.1 ディレクトリを作成し、そこへデータを持ってきて展開する</li> <li>6.2 あるディレクトリ配下にある、拡張子 FITS で終わる名前のファイルの一覧を作成し、myfiles.txt<br/>という名前のファイルへ書き出す</li> <li>6.3 あるテキストファイルと別のテキストファイルの内容を列をそろえて合成する</li> <li>6.4 2 つのテキストファイルの差を知る</li> <li>6.5 あるファイルの行数を数える</li> <li>6.6 あるファイルから、任意の行や項目を別ファイルへ書き出す</li> <li>6.7 あるファイル中の、ある文字列 (パターン)を一括して別の文字列に置き換える</li> </ul> | 17<br>17<br>17<br>17<br>17<br>17<br>18<br>18                                       |
| 7 | <ul> <li>データの保存と持ち帰り</li> <li>7.1 tar アーカイブを作成して、sftp 転送する</li></ul>                                                                                                    | <ol> <li>19</li> <li>19</li> <li>19</li> <li>20</li> <li>20</li> <li>21</li> </ol> |

改訂履歴

| Version                 | Date |                                               |
|-------------------------|------|-----------------------------------------------|
| 2008 May 19             |      | 2008 年春の学校向けに作成 (初版)、学校後に改訂 by R.S.F & M.Y.   |
| $2009 {\rm \ May\ } 21$ |      | 2009 年春の学校向けに改訂 (May 1 事前配布版) by R.S.F & M.Y. |

# ログインとログアウト

### 1.1 ログイン

春の学校ではデータ解析センターの利用者アカウントは subaru (subaru01 から subaru12 まで) の番号が振られ ます。

- 1. ws という名前の計算機端末のどれかの前に座って下さい。例えば ws01 としましょう。なお、subaru の番号と ws の番号は必ずしも一致する必要はありません。ここでは subaru12 で ws01 の前に座ったとします。
- 2. subaru12 としてログインします。今、あなたは ws01 という名前の計算機端末で、ディレクトリは subaru12 の home ディレクトリにいるはずです。
- 3. startx と打って、Xwindow を起動します。真っ赤な画面が立ち上がります。右クリックでターミナル (画 面端末)<sup>1</sup>を開きます。これも ws01 の端末です。
- 4. そこから、実際に解析を行なうサーバにログインします。

ssh ana03

と打って下さい。この ana の後の番号は当日指示しますが、ここでは ana03 とします。パスワードを聞かれ ますので入力して下さい。この時点で、あなたがいるターミナル (コマンドを受け付ける窓のこと) は ana03 と呼ばれる別の計算機の端末になってます。

5. 作業用ディレクトリを ana03 に作成します。ディスクには home ディレクトリと作業用ディレクトリがあ り、最初にログインしたときには、home ディレクトリにいますが、(多くの場合、ディスク占有領域が多く なる、などの理由で) 実際の作業は他の作業ディレクトリで行います。ana03 には/wa03a, /wa03b という作 業領域があります。今回は/wa03a に subaru12 というディレクトリを作ることにしましょう。まず /wa03a に移動します。

cd /wa03a mkdir subaru12

これで /wa03a の下に subaru12 というディレクトリができたはずです。

6. /wa03a/subaru12 に移動しましょう。

cd /wa03a/subaru12

<sup>&</sup>lt;sup>1</sup>著者たちは安易なカタカナ英語の使用は嫌いです。しかし、日本語ではうまく表現できないものや計算機関連で人口に膾炙してしまって いるカタカナ英語は我慢して使っています。このようなカタカナ英語(的発音)のなかには、日本人にしか通用しないものがあることも心に 留めておいてください。

7. 自分がどのサーバにいるか確認しましょう。

```
uname
```

自分がどのディレクトリにいるかも確認しましょう。

pwd

この/wa03a/subaru12を「作業ディレクトリ」と呼ぶことにします。#番号はそれぞれ人によって違います。

#### 1.2 初期パスワードの変更

Unix/Linux では、通常は passwd コマンドを使うが、今回の解析環境では、ws03 など、ログインしているローカルなターミナルから

modify\_userinfo -p

で変更する。初期パスワードを入力後、変更したいパスワードを2回入力すれば変更される。

### 1.3 ログアウト

1. ana03 など、リモートでログインしているターミナルで

jobs

で実行中のジョブがないか確認します。実行中のジョブがあるとログアウトできない事があり、無理にログ アウトするとジョブが殺されてややこしい事になります。実行中のジョブがある場合は指導員?に相談して 下さい。

2. ターミナルで

exit

でログアウトします。

3. ws\*\* という表示になるので、そこで再度

jobs

```
で実行中のジョブがないか確認し (§4.4.3 の ps コマンドも参照)、何もない場合は
```

exit

でログアウトします。これでターミナルが閉じるはずです。

- 4. 画面左上の System メニューから Logout subaru\*\* を選択します。これで画面が真っ黒になります。XWindow が終了したからです。
- 5. そこで、再度

exit

を実行します。画面に ws\*\* login: という表示が出ればOKです。

席を長時間離れる時は必ずログアウトすること。電源を切る必要はありません!

# 困ったときは

### 2.1 man コマンド

困ったときは<u>質問したり、ネットで検索するまえにman コマンドを使う習慣をつけよう。</u> man コマンド名とすればヘルプを得られる。例えば、man コマンドの使い方を知りたいとき、

man man

とすれば、以下のように、コマンドの書き方 (文法)、使用可能なオプションの種類など、必要な情報を得られる。

man(1)

man(1)

NAME

man - format and display the on-line manual pages

#### SYNOPSIS

man [-acdfFhkKtwW] [--path] [-m system] [-p string] [-C config\_file]
[-M pathlist] [-P pager] [-B browser] [-H htmlpager] [-S section\_list]
[section] name ...

#### DESCRIPTION

man formats and displays the on-line manual pages. If you specify section, man only looks in that section of the manual. name is normally the name of the manual page, which is typically the name of a command, function, or file. However, if name contains a slash (/) then man interprets it as a file specification, so that you can do man ./foo.5 or even man /cd/foo/bar.1.gz.

See below for a description of where man looks for the manual page files.

### 2.2 apropos コマンド

探したいコマンドなどの名前が正確に分からないとき、とにかく関連するかもしれないマニュアルページをすべ て表示させたいときは、apropos コマンドで "曖昧 "検索してみる。

apropos pass

画面に表示される結果は、端末に表示しきれないくらい長いかもしれない。apropos pass | more (§3.13.2も参照)、あるいは apropos pass | grep change、などと組み合わせて欲しい情報を探そう。

### 2.3 ユーザーズガイド

天文台の天文データセンターのユーザーズガイドが http://www.adc.nao.ac.jp/J/cc/misc/lm2008/html/ に ある。

# よく使うコマンド — 使って覚えよう!

### 3.1 メモをとっておきたい

3.1.1 情報を選んで保存したい

もっとも単純な方法は、

emacs whatidid.txt &

とエディター (§3.2 参照) を開き、画面上の欲しい情報を copy&paste する。

#### 3.1.2 何も考えずすべて保存したい

script コマンドは、あなたが打ち込んだものやターミナルにでてきたものをすべて、機械的に何も考えずに、指定したファイル (この例では whatidid.txt) へ書き出してくれる。

script whatidid.txt

として、記録開始したあと作業をする。作業終了後、

exit

とすれば、記録先のファイルは閉じられ、それまでの作業記録がすべて whatidid.txt に保存される。

3.1.3 あとで質問するために、画面全体のコピーを取っておきたい

ksnapshot &

として、まずは使ってみてください。画像として保存した、画面のコピー(ファイル名をmyscreen.png)を講師 に見せたいときは、

display myscreen.png &

ここで使う display コマンドは/usr/bin/display 等にある unix コマンドで IRAF の同名コマンドとは異なる ことに注意。

### 3.2 テキストエディタ(=テキストの内容を編集する道具)

emacs filename.txt &

どのエディタを使うかは好みだが、他に

xemacs filename.txt &
vi filename.txt

などなど。"&" (アンパサンド; ampersand) については §4.4.1 参照。

### 3.3 ディレクトリ

pwd cd cd .. cd ~/mydata cd /wa03a mkdir

### 3.4 ファイルの一覧

あるディレクトリ配下のファイル一覧をみたいとき、

ls

ls /wa03a/rsf/data

.(ドット)で始まる、各種設定ファイルなどの "隠し "ファイルの一覧が欲しいときは、

ls -a

[応用] どんな結果が得られるだろうか? — 基本的な正規表現

| ls | *.FITS                 | 何らかの文字列            |
|----|------------------------|--------------------|
| ls | DATAO?.FITS            | 何らかの単独文字列          |
| ls | DATA[1-3].FITS         | [m-n] m から n までの数字 |
| ls | DATA[!1-3].FITS        | mからnまでの数字を含まない     |
| ls | DATA{1,3,4,a,c,e}.FITS | {}内に指定した文字         |
| ls | DATA[4-5].{FITS,fits}  |                    |
| ls | DATA{1,2}[^3].FITS     |                    |

などなど。\*, ?, [], { }, ^などの記号は意味を持つことに注意。左ブラケットのあとのエクスクラメーションマーク、即ち [!、を使えば指定された文字列 でない ものを選び出すことができる。

### 3.5 ファイルを開かずにファイルの中を見る

less more

#### 3.6 消去

ファイルの場合

rm myfile.txt

ディレクトリの場合

rmdir mydir

ディレクトリの中をファイルごと一括して削除

rm -r mydir

### 3.7 複製(copy)

ファイル A.txt をファイル B.txt へ複製

cp A.txt B.txt

ひとつ上のディレクトリにあるファイルをカレントディレクトリ (=現在、あなたがいるディレクトリ)の下 へ複製

cp ../A.txt .

ディレクトリの中身ごと別名のそれへコピーしたい場合

cp -r hisdir/ herdir/

複製元の時刻情報を維持したいときは、さらに-pオプションも加えて、

cp -rp original.txt copied.txt

### 3.8 mv コマンド;移動と名前の変更

#### 3.8.1 移動

ファイル DATA1.FITS をディレクトリ scr の下へ移動

mv DATA1.FITS scr

[応用] 以下では、どんな結果を得られるだろうか?

mv DATA1.FITS /wa03a/rsf/08a/ mv DATA1.FITS ~/temp/ mv DATA1.FITS .

2番目の例にある、<sup>~</sup>はそのユーザーの home ディレクトリを示す。

#### 3.8.2 名前の変更

YourDATA.FITS というファイルの名前を MyDATA.FITS へ変更

mv YourDATA.FITS MyDATA.FITS

### 3.9 find コマンド;指定した特性をもつファイルを探す

カレントディレクトリ以下にある、.fで終わるファイルを探す。

find . -name \*.f
find . -mtime 3

• 最後にデータに変更があったのがちょうど3日前の.proで終わるファイルを探す。

find . -name "\*.pro" -mtime -3

上の例は3日以内、+3であれば3日以上前を指定することになる。詳細はman findで見てみよう。

### 3.10 grep コマンド;指定した文字列を探す

• あるファイル中のある文字列 (ここでは abc や abc def) を含む行を抜き出す。

grep abc myfile.txt grep 'abc def' myfile.txt スペースを含む文字列の場合

### 3.11 シンボリックリンク

#### 3.11.1 ディレクトリの場合

皆さんの実際の作業ディレクトリは/wa03a/rsf/data/08a/であり、このディレクトリ配下のファイル一覧を知るために毎回 ls /wa03a/rsf/data/08a などとすべて打ち込むのは面倒。

ln -s /wa03a/rsf/data/08a ./08a

としておけば 1s /wa03a/rsf/data/08a と打つ代わりに

ls 08a

で同じ結果を得られる。

#### 3.11.2 ファイルの場合

ファイル DATA1.FITS は、実際はディレクトリ/wa03a/rsf/data/08a 配下に存在する。このファイルがあたかも、別のディレクトリに存在するかのようにさせたい。

ln -s /wa03a/rsf/data/08a/DATA1.FITS DATA1.FITS

としておけば、カレントディレクトリで見える、DATA1.FITS は/wa03a/rsf/data/08a/配下に存在するそれと 同様に扱える。

### 3.12 ファイルやディレクトリの許可属性

あるプログラムを実行しようとしたり、ディレクトリの中を見ようとしたときに Permission denied と怒られ るときがある。このようなときは、あなたに読む権利や実行権 (=まとめて許可属性と呼ぶ) がないことが理由。

• あるファイルの許可属性を知るには、

ls -lh a.tar.gz

として得られる結果が

-rwxr-xr-x+ 1 rsf naoj 218K Apr 24 16:07 a.tar.gz

であるとき、先頭の-はファイルを示す。以下、rwx で表され 3 つで一組を構成する rwx のフラグは、ファイル所有者、その所属グループ、他のユーザーの順に、読み出し (r)、書き込み (w) 及び実行権 (x) があるか否かを示す。

• 実行権を与えるときは、

chmod +x hisprogram

実行権を取り消すときは、

chmod -x hisprogram

• あるディレクトリ以下は、他人に見られたくない!?ときは、

chmod -R 700 \*

-R や 700 の意味は、man chmod で調べてみよう。

### 3.13 標準入出力; リダイレクトとパイプ

#### 3.13.1 リダイレクト

• 結果の出力先をターミナル画面でなく、あるファイルへ書き出す。

ls MyDATA\*.FITS > fitslist.txt

 結果の保存先ファイルである、filelist.txtへ別のファイル一覧を続けて書き出したい(=アペンドする) ときは>>を使う。

ls YourDATA\*.FITS >> fitslist

#### 3.13.2 パイプ

あるコマンドの返り値を、別のコマンドの入力変数として使いたいときがある。例えば、あるディレクトリの下 に、pippo1, pippo2, pippo3, ..., and pippo5という名前の5つの作業ディレクトリがあるとする。この 作業ディレクトリそれぞれがどのほどのディスク領域を使用しているのか知りたい。さらに、その結果を使用量 の大きい順番に並べたい。まずは、単純にコマンドを個別に実行した場合、

du -s pippo[1-5] > pippo.list sort -nr pippo.list この二つのコマンドは、|(パイプ)を使って、以下のようにまとめて実行できる。実行権を与えるときは、

du -s pippo[1-5] | sort -nr

ただし、パイプは画面にでてきた出力をそのまま次へ渡しているだけです。おかしなことをしていても、エラー を吐き出さないので注意。

### 3.14 ディスクの空き容量を知る

解析が進むと中間生成物のデータが増えて、知らないうちにハードディスクのかなり領域を占有し始めているもの です。上の例で、pippo[1-5] という作業ディレクトリがそれぞれどれほどディスク領域を使っているでしょうか?

du -sh pippo[1-5]

h オプションを付けたので、人間 (human) にも分かりやすい単位で出力されました。カレントディレクトリの合 計使用容量をみるには、

du -sh .

最後の.(ドット)は、カレントディレクトリを示す。その計算機全体での使用状況をみるには、

df -kh

#### 3.15 印刷

基本的な使い方は、天文データセンターの web ページ、

http://www.adc.nao.ac.jp/J/cc/misc/lm2008/html/node30.html

を参照のこと。なお、今回皆さんが使用できるプリンターは、白黒の 1p2 とカラーの c1p2-a4 で、前者がデフォルトの印刷先の設定になっている。

# シェル、プロセス制御、アプリケーション

— ここでは bash の使用を前提に話を進めます。—

### 4.1 コマンド入力を簡単にするために

- 補完機能; すべてをタイプせずとも、tab キーを叩いてみよう。
- ヒストリ機能; キーで過去に打ったコマンド呼び出し
- ヒストリ機能;以下も便利、やってみよう。

!! !(文字列、たいていはコマンド名)、例えば!1s

エイリアス;コマンド等に短く別名を付ける。

alias hF='history|grep FITS'

と別名を付けておけば、hFと打つだけで、引用符内のコマンドをすべて打たなくても済む。この例では、 過去に打ったコマンドのうち、キーワードとして FITS を含むものを抽出するコマンドを定義。ただし、こ のコマンドはそれを宣言したターミナル内でのみ有効なので、ログアウトするたびにエイリアス消えてし まい現実的にありがたみがない。そこで、.bashrc などに書き込んでおき、いつでもどのターミナルにお いても使えるようにしておくのが普通。

- history コマンドの出力の中の番号を一つ選ぶ (例; history | grep awk)。例えば 789 が繰り返したい コマンドの番号だった場合、!789 としてみよう。
- [応用] history | grep mv で何が表示されるだろうか? | については §3.13.2 参照。

### 4.2 アプリケーションの場所を知る

IRAF(cl) と SExtractor という、アプリケーションがどこにあるか調べる。

which cl

と打つと、

/usr/local/bin/clと、アプリケーションの実行形式ファイルの位置が返ってくる。同様に、

which sex

/usr/local/bin/sex

/(スラッシュ)には意味があり、絶対パスを示すことに注意。/がなれば、カレントディレクトリからの相対 パスを意味する。

### 4.3 パス (path) を通す

実行コマンドがどこにあるかを探す時には PATH 環境変数に出てくる順に探す。今の PATH 環境変数は

echo \$PATH

で表示できる。コマンドを新たに追加したときなど、そのディレクトリへ path を通す必要がある。たとえば、ds9 という画像表示プログラムが/home/rsf/opt/ds9/という名前のディレクトリにある時、

export PATH=\$PATH:/home/rsf/opt/ds9

で path を追加する。この意味は、古いパスの最後に新たに/home/rsf/opt/ds9 を追加してください、の意味。 逆に優先的にこちらを探させたい場合は

export PATH=/home/rsf/opt/ds9:\$PATH

とする。

#### 4.4 プロセスの制御

#### 4.4.1 処理をバックグラウンドで実行

emacs myfile.text &

(&アンパサンド; ampersand)を付ければ、この仕事はバックグラウンドで実行され、コマンド入力待ち状態に戻ることができる。

4.4.2 処理をバックグラウンドにまわす

- &なしで実行した場合、実行させた仕事が終わるまで、次の仕事のためのコマンドを打つことはできない。このような場合、実行したターミナルで Ctrl-z (control キーを押しながら、zを押す)を打つ事で処理を 停止(サスペンド)することが出来る。停止した処理は、fg(フォアグラウンド)コマンドで再度実行が出来、bg(バックグラウンド)コマンドで、&付で実行したようなバックグラウンド実行に変更することができる。
- ・注意:ターミナルから & を付けてバックグラウンド実行した時、そのターミナルから exit が出来ないことがある。この時、無理矢理ターミナルを終了させると、実行中のジョブも強制終了されてしまうことがある。
- 4.4.3 現在実行中のプロセスとその番号を知る
  - 現在実行中のプロセスとその番号を知る

ps -ax | grep commandname

commandnameには、知りたいコマンド名を与える。

どのプロセスがもっとも CPU を使っているか、知りたいとき、

top

• 現在実行中のジョブとその番号や状態を知る

jobs

+ が付いているのが現在見ている優先ジョブ

- 4.4.4 プロセスの終了と強制終了
  - プロセスの終了

kill jobID

jobID にプロセス番号。これでも停止させられなければ、次のように強制終了。

• プロセスの強制終了

kill -KILL jobID

-KILL は大文字

## ネットワーク経由で他の計算機を利用する

#### 5.1 他の計算機ヘログインする

- ssh -X -1 rsf pueo として、パスワード入力ののち pueo という名前の計算機にユーザ名 rsf でログイ ンできる
- 仕事が終わって出るとき、logout

### 5.2 他の計算機との複数ファイルのやりとり: sftp コマンド

sftp -l rsf machinename
cd /wa03a/rsf/data/08a
mget DATA\*.FITS ./
bye

上の例は、pueo という計算機から、名前が DATA で始まり、かつ名前が.FITS で終わる全てのファイルを取ってくる (mget) 場合で、逆の場合 (=置きにいくとき) は、mput。

### 5.3 他の計算機へディレクトリごとデータをやりとりする

#### あるディレクトリ配下のデータを送る

scp -r targetdir rsf@pueo:/home/rsf/

他の計算機の、あるディレクトリ配下のデータ (以下の例では、targetdir という名前) をディレクトリごとカレ ントディレクトリ (.) へ持ってくる

scp -r rsf@pueo:/home/rsf/targetdir/ .

# 5.4 アーカイブシステムでの検索結果など、webページに一覧表示された複数のデータを一挙に取得したい

ダウンロードしたい URL の一覧 (ここでは what I want . txt) を作ったのち wget コマンドで一括ダウンロードす べし。もっとも単純には

wget -i whatIwant.txt

である。ユーザー認証などに関連して文句を言われ失敗するかもしれない。エラーメッセージを手がかりに man wget も参考にして、然るべきオプションを加えてみよう。

# 解析時によく使いそうなコマンド例

### 6.1 ディレクトリを作成し、そこへデータを持ってきて展開する

| cd                            |  |  |  |  |
|-------------------------------|--|--|--|--|
| mkdir temp                    |  |  |  |  |
| cd temp                       |  |  |  |  |
| cp /home/yagims/sample.tar.gz |  |  |  |  |
| tar xvzf sample.tar.gz        |  |  |  |  |

### 6.2 あるディレクトリ配下にある、拡張子 FITS で終わる名前のファイルの一 覧を作成し、myfiles.txt という名前のファイルへ書き出す

ls \*FITS > myfiles.tzt

### 6.3 あるテキストファイルと別のテキストファイルの内容を列をそろえて合 成する

paste myfile.txt yourfile.txt > ourfile.txt

### 6.4 2つのテキストファイルの差を知る

diff myfile.txt yourfile.txt

#### 6.5 あるファイルの行数を数える

wc -l filename.txt

wc コマンドに-1 オプションを付ければ、lineを数える。他に何のオプションがあるかは、man wc で見てみよう。 行数を数えるだけなく、ファイルに行番号を付けたい場合は、

cat -n myfile.txt

### 6.6 あるファイルから、任意の行や項目を別ファイルへ書き出す

3項目のデータのみ書き出したいとき awk '{print \$3}' myfile.txt > my3rdparm.txt 3行目だけを書き出したいとき

awk '{if(NR==3)print}' myfile.txt > my3rdcolumn.txt

### 6.7 あるファイル中の、ある文字列 (パターン) を一括して別の文字列に置き 換える

• 通常の文字列の場合は、

sed -e 's/my/your/g' myfile.txt > results.txt

ここでは my を一括して、 your に置き換えた。

もし、置換したい文字列に/などの特殊記号(メタキャラクタ)を含む場合は、バックスラッシュ(\)を使って、
 sed -e 's/\/home\/rsf/\/scr\/jansky/g' myfile.txt > results.txt

この例では/home/rsfを/scr/jansky に置き換えた。

# データの保存と持ち帰り

### 7.1 tar アーカイブを作成して、sftp 転送する

#### 7.1.1 三鷹から、大学へ転送

1. tar アーカイブを作成、圧縮

tar cvzf mydata.tar.gz mydata

圧縮したアーカイブ (俗に tar ボールとも呼ぶ)を sftp (\$5.2 参照) で、あなたの大学へ転送してしまう。

2. 上の工程をもう少し丁寧に作業したければ、

tar cvf mydata.tar mydata

で、先ずはtar アーカイブ作成する。次に、

tar tvf mydata.tar | grep FITS

で作成されたアーカイブに収納されたファイルのうち、FITS というキーワードをファイル名に持つものを 抽出。結果に happy だったら、

gzip -v mydata.tar

で圧縮(-vは圧縮率を表示するお遊びオプション)して、結果のファイルのサイズを

ls -lh mydata.tar.gz

で見てみる。「常識的」なファイルサイズであれば、sftpか scp(\$5.2 参照) してしまおう。

#### 7.1.2 大学に帰ってから、データを読み出すとき

tar アーカイブの中味を見てから、解凍する。

tar tvzf mydata.tar.gz gunzip -c mydata.tar.gz | tar xvf -

#### あるいは、

tar xzvf mydata.tar.gz

### 7.2 別の方法; rsync

今日までの作業結果を帰宅まえに毎回保存したいと思うかもしれない。しかし、すべてのデータを毎回保存先(ネットワーク経由の計算機やローカルにつないだ記憶装置など)に転送するには無駄が多い<sup>1</sup>。あるいは link (§3.11) や許可属性、変更時刻情報なども含めて作業環境を保存したいと思うかもしれない。このようなときに rsync が 非常に便利。rsync は変更のあったものだけコピーするので、ディレクトリやファイルツリーの同期を保つのに 便利。簡単な例を示す。

rsync -av /home/rsf/subaru/ /media/myHD/tmp\_subaru/ rsync -av -e ssh /Users/rsfuruya/public\_html/ rsf@shell:/home/public\_html/

man rsync で可能なオプション (たくさんある!)を見てみよう。

#### 7.3 CD や DVD などのメディアに"焼く"

- 1. 持ち帰りたいデータ (この例では、mydata ディレクトリ以下とする)の総容量を確認 (§3.14 参照) する。
- 2. mkisofs (make iso file system) コマンドで ISO 9660 という標準形式でデータをひとつのファイル (ここで は、mydata.iso) にまとめる。

mkisofs -J -r -o mydata.iso -V 2008MAY11 mydata

-J オプションは Joliet の命名規則を使用することによって Windows との互換性を保つ<sup>2</sup>ためのオプション、-V オプションのあとの文字列はボリューム名 (つまり、名前) なので好きなものを与えてよい。最後の mydata が CD に書き出したいディレクトリの名前となる。実行すると途中経過が表示される。

3. 終了したら、CD-R を挿入したのち、

cdrecord -v dev=1,0,0 mydata.iso

で CD-R に焼く。CD-R/W に焼く場合は、

cdrecord -v -tao dev=1,0,0 mydata.iso

- 4. 無事にすべて書き込まれたら、eject で CD を取り出し、再度挿入、内容を確認しよう。
- 上の例では、CD 書き込み装置の SCSI アドレスが 1,0,0 を想定したが、システムの設定によってはアドレスが異なるかも知れない。アドレスを知りたいときは、

cdrecord -scanbus

とすれば使用可能なデヴァイス (dev) 一覧を得られる。

• データ解析センターの FAQ、http://www.adc.nao.ac.jp/J/cc/misc/lm2008/html/node27.html も参 照すること。

<sup>&</sup>lt;sup>1</sup>§3.9 や §3.10 を参考に本日の作業結果一覧のテキストファイルを作成し、その一覧表を読み込ませて tar アーカイブを作成し、sftp す る (§7.1.1 参照) こととほぼ同じでもある。つまり、目的と環境や手数に合わせて最適の保存法を探せばよい。 <sup>2</sup>-J オプションをつけないで作成された CD を Windows で読んだ場合、ファイル名は最初の 8 文字まで、拡張子は同 3 文字までしか認

<sup>2-</sup>J オブションをつけないで作成された CD を Windows で読んだ場合、ファイル名は最初の 8 文字まで、拡張子は同 3 文字までしか認 識されない。例えば、 FITS が.FIT になってやや不都合。

### 7.4 取り外し可能なデバイス (e.g., USB メモリ、外付け HD) に書き込む

マウントポイントの設定にもよるが、

ls /media

とすれば、差し込んだデバイスが見えるはず (以下の例では myHUGE-HD) なので、持ち帰りたいデータを作業ディレクトリごとコピー (§3.7) すればよい。

cd /media/myHUGE-HD/
mkdir subaru08
cd subaru08
cp -r /wa03a/subaru12/ .